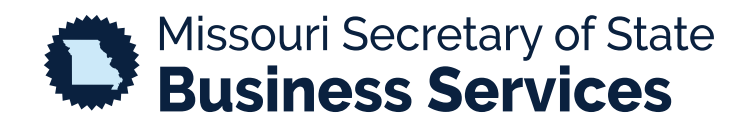

## REGISTERING A LIMITED LIABILITY COMPANY (LLC)

A STEP-BY-STEP GUIDE TO USING THE SECRETARY OF STATE'S ONLINE BUSINESS FILING SYSTEM

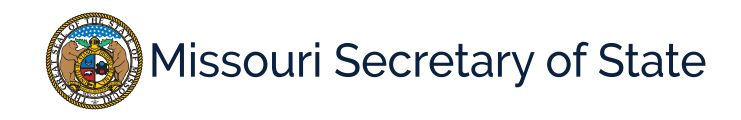

The homepage for the business services online filing system is pictured below. In the lower left corner, the user will enter your login information. If you do not have an account, you will need to create one before moving forward.

|                                                                                                    |                                                                                                    | Business I                                                                                             | Registration O                                                                                                    | nline Portal                                                                                                    |
|----------------------------------------------------------------------------------------------------|----------------------------------------------------------------------------------------------------|----------------------------------------------------------------------------------------------------|----------------------------------------------------------------------------------------------------|----------------------------------------------------------------------------------------------------|
|                                                                                                    |                                                                                                    |                                                                                                    |                                                                                                    | Required F                                                                                                    |
|                                                                                                    |                                                                                                    | Welcome to the                                                                                         | Missouri Online Busine                                                                                                    | ss Filing System                                                                                                    |
| e Corporations Unit of<br>issouri.<br>hese business entities in<br>id mutual associations,<br>ormal office hours are f                 | the Secretary of State is resp<br>clude for-profit and nonprof<br>and limited liability compan<br>Monday-Friday 8:00am-5:00 | ponsible for the creati<br>ît corporations, specia<br>ies, limited partnershi<br>PM excluding state ar | on and maintenance filing<br>ulized business entities suc<br>ps and others. We strive to<br>nd federal holidays.               | is for all domestic and out-of-state business entities doing business in<br>ch as professional corporations, close corporations, agricultural cooperative<br>o provide accurate and current information for all customers. |
| ll customers must have<br>you have any questions                                                                                       | an account to file a corporat<br>s.                                                                                         | e filing. Searching is t                                                                               | free to the public. Please c                                                                                                   | contact our office at corporations@sos.mo.gov or call toll free 1-866-223-653                                                                                                    |
| Il customers must have<br>you have any questions<br>My                                                                                 | an account to file a corporat<br>Account                                                                                    | e filing. Searching is f                                                                               | free to the public. Please c<br>Business Search                                                                                | contact our office at corporations@sos.mo.gov or call toll free 1-866-223-653 Verify Certificates                                                                                                    |
| My<br>Enter user ID and passwor<br>Click "Create Account" bel                                                                          | an account to file a corporat<br><b>Account</b><br>rd. Do not have an account?<br>ow to create one.                         | e filing. Searching is t                                                                               | free to the public. Please c<br>Business Search<br>usiness entity registered in N                                              | tissouri.                                                                                                    |
| Il customers must have<br>you have any questions<br>My<br>Enter user ID and passwoi<br>Click "Create Account" bel<br>Login ID *        | 2<br>an account to file a corporat<br>5.<br>Account<br>rd. Do not have an account?<br>ow to create one.                     | e filing. Searching is f                                                                               | free to the public. Please c<br>Business Search<br>usiness entity registered in M<br>Name<br>Charter Number                    | Itissouri.                                                                                                    |
| Il customers must have<br>you have any questions<br>My<br>Enter user ID and passwor<br>Click "Create Account" bel<br>Login ID *        | an account to file a corporat<br><b>Account</b><br>rd. Do not have an account?<br>ow to create one.                         | e filing. Searching is t<br>Search for a b<br>Search by<br>Search by<br>Registered                     | free to the public. Please c<br>Business Search<br>usiness entity registered in M<br>Name<br>Charter Number<br>IAgent Search   | tissouri. Verify Certificates Verify Certificates Verify Certificates                                                                                                    |
| My It customers must have you have any questions My Enter user ID and passwor Click "Create Account" bel Login ID * Password * > Login | an account to file a corporat<br>Account<br>rd. Do not have an account?<br>ow to create one.                                | e filing. Searching is f<br>Search for a b<br>> Search by<br>> Search by<br>> Registered               | free to the public. Please c<br>Business Search<br>rusiness entity registered in M<br>Name<br>Charter Number<br>I Agent Search | tissouri.  Verify Certificates Verify Certificates Verify Certificates                                                                                                    |

Once logged in, you will be taken to your dashboard. On the top left of the screen are the LLC filings options, shown below. Select to "Create LLC".

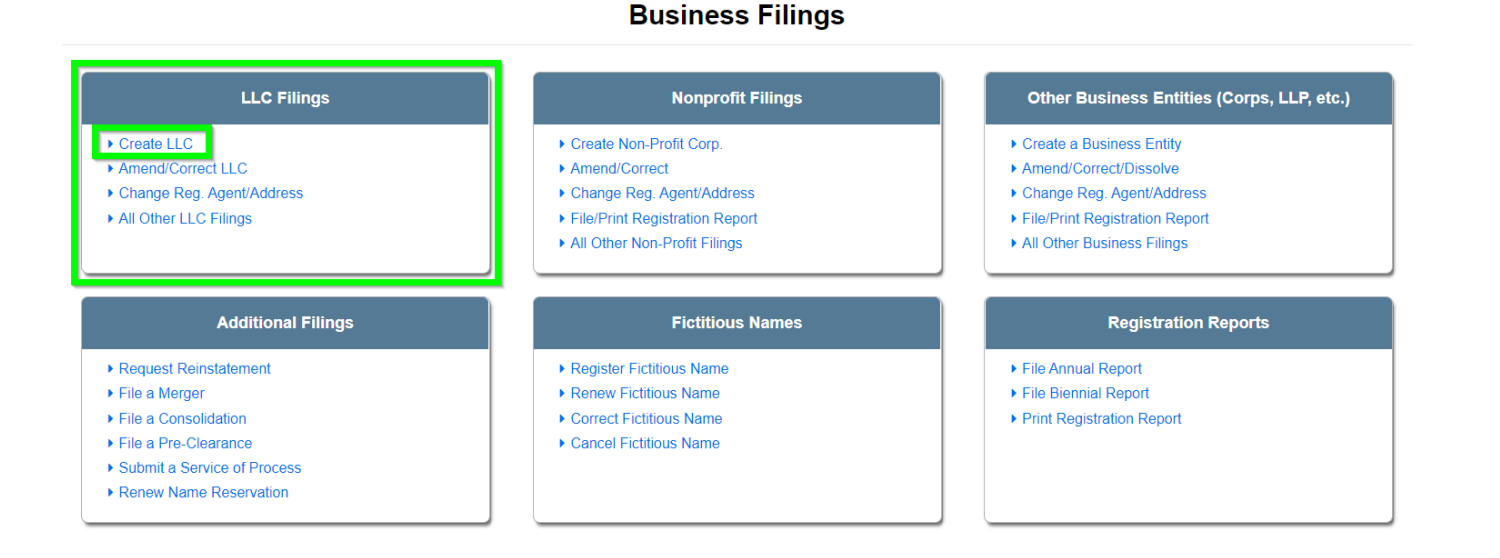

Confirm the correct type is shown in the drop down menu, shown below is "Limited Liability Company". Then select domestic or foreign and "Begin" to start your registration.

| С | re | a | te | а | n | e۷ | V | e | n | ti | t١ | / |
|---|----|---|----|---|---|----|---|---|---|----|----|---|
|   |    |   |    |   |   |    |   |   |   |    | _  |   |

| Create a New Entity                                        | File an                     | Amendment                             | File a Registration Report                                |                                 |   |
|------------------------------------------------------------|-----------------------------|---------------------------------------|-----------------------------------------------------------|---------------------------------|---|
|                                                            | Type *                      | Limited Liabilit                      | y Company                                                 |                                 | ~ |
|                                                            | Select                      | "Foreign" if the                      | entity is incorporated in any st                          | ate/country outside of Missouri |   |
| Domestic or F                                              | oreign *                    |                                       |                                                           |                                 | ~ |
| BEGIN                                                      |                             |                                       |                                                           |                                 |   |
| Please Note: A credit card or f you have questions, contac | other electr<br>t the Corpo | onic payment me<br>rations Division a | ethod is required to complete an or<br>at 1.866.223.6535. | nline creation filing.          |   |

The image below shows how to navigate to the previous and next pages along with status bar of your registration. You will move through each step entering the required information.

|                                                                                                    |                                                                                       |                                                                                                    |                                                                                                    | NA                                                                                                    | ME                                                                               |                                                                         |                                                          |                           |                        |                  |
|----------------------------------------------------------------------------------------------------|---------------------------------------------------------------------------------------|----------------------------------------------------------------------------------------------------|----------------------------------------------------------------------------------------------------|----------------------------------------------------------------------------------------------------|----------------------------------------------------------------------------------|-------------------------------------------------------------------------|----------------------------------------------------------|---------------------------|------------------------|------------------|
|                                                                                                    | NAME                                                                                  | GENERAL INFO.                                                                                                    | REG. AGENT                                                                                            | ORGANIZERS                                                                                                    | ADDRESS                                                                          | REVIEW FILING                                                           | SIGNATURE(S)                                             | SHOPPING CART             | -                      | lequired Field * |
| The following should be co<br>A. The name must be distin<br>standing, any corporation,<br>B. The limited liability comp<br>C. The words corporation, i | nsidered wher<br>guishable fror<br>limited partner<br>bany name maj<br>ncorporated, l | n determining the na<br>n the name of a dom<br>rship, limited liability<br>y not be one that min<br>imited partnership, l | me of the limited<br>estic limited liab<br>partnership, lin<br>ght imply that th<br>P. or Ltd., or ar | d liability company<br>bility company cur<br>nited liability limite<br>ne company is a go<br>n abbreviation of o | r:<br>rently in exister<br>ed partnership, -<br>wernment agen<br>ne of such word | nce, any foreign lin<br>or a name which is<br>cy.<br>Is, may not be use | ited liability con<br>currently reserv<br>d in the name. | npany which is qua<br>ed. | alified and in go      | od               |
| Name *                                                                                                    | r                                                                                     | Must incluc                                                                                                    | le "Limited Liabil                                                                                    | ity Company," "Lim                                                                                               | ited Company."                                                                   | "LC," "L.C.," "L.L.C.                                                   | " or "LLC"                                               |                           |                        |                  |
| PREVIOUS:<br>NEW FILING                                                                                                    |                                                                                       |                                                                                                    |                                                                                                    |                                                                                                    |                                                                                  |                                                                         |                                                          |                           | NEXT:<br>GENERAL INFO. |                  |

You must indicate how long the LLC will operate until it dissolves, is the LLC managed by members or managers and specify the purpose for which the LLC is organized.

If establishing a series LLC, check the box "Series LLC". You will be prompted to upload any supporting LLC 1A documents.

| Ente | er limited liability company's purpose, manager | nent, and duration.                                                                                                    |                |
|------|-------------------------------------------------|----------------------------------------------------------------------------------------------------|----------------|
| To b | ecome a Series LLC, the checkbox at the botto   | n of the page must be selected and additional filing documents must be uploaded.                                                   |                |
|      | ВЕ Туре                                         | Limited Liability Company                                                                                                    |                |
|      | Domesticity                                     | Domestic                                                                                                    |                |
|      | Specify the events, if any                      | on which the limited liability company is to dissolve or the number of years the limited liability company is to continue.         |                |
|      | Duration *                                      | Perpetual 🗸                                                                                                    |                |
|      | The management of the limited liabilit          | / company is vested in (select one):                                                                                               |                |
|      | Managed by *                                    | ✓                                                                                                    |                |
|      |                                                 | Enter purpose(s) for which the limited liability company is organized.                                                             |                |
|      | Purpose *                                       |                                                                                                    | //             |
|      | Please leave this field blank if y              | ou want the filing to take effect today. If you want a future effective date, enter a date that is no more than 90 days after toda | ıy.            |
|      | Future Effective Date?                          | 節                                                                                                    |                |
|      |                                                 | Series LLC Only: Select the checkbox below to form a Series LLC.                                                                   |                |
|      | Series LLC                                      |                                                                                                    |                |
|      | PREVIOUS:<br>NAME                               | NEX                                                                                                    | T:<br>G. AGENT |

Specify a registered agent. A registered agent is an individual/organization who receives all notifications of due process for the company.

| REGISTERED AGENT      |                    |                             |                            |                     |                     |                      |                            |                 |  |  |
|-----------------------|--------------------|-----------------------------|----------------------------|---------------------|---------------------|----------------------|----------------------------|-----------------|--|--|
|                       |                    |                             |                            |                     |                     |                      |                            | Required        |  |  |
|                       | NAME               | GENERAL INFO. REG           | AGENT ORGANIZERS           | ADDRESS             | REVIEW FILING       | SIGNATURE(S)         | SHOPPING CART              |                 |  |  |
| limited liability com | pany must have a   | registered agent and offic  | e in Missouri.             |                     |                     |                      |                            |                 |  |  |
| registered agent ma   | ay be an individua | I who is a resident of this | State, or a domestic corpo | oration or foreign  | corporation author  | ized to do busin     | ess in this State. The reg | istered agent's |  |  |
| iness office address  | must be identical  | to the address of the regi  | stered office.             |                     |                     |                      |                            |                 |  |  |
|                       |                    |                             |                            |                     |                     |                      |                            |                 |  |  |
| Click the I DO NOT    | WANT TO SEARC      | H button to add a Register  | red Agent without perform  | ning a search or to | change information  | on about the cur     | rent Registered Agent. C   | lick the        |  |  |
| SEARCH REG. AGE       | ENT button to add  | a Registered Agent by sea   | rching through the datab   | ase and selecting   | one of the existing | g entities.          |                            |                 |  |  |
|                       |                    |                             |                            |                     |                     |                      |                            |                 |  |  |
|                       |                    |                             | Add Regi                   | istered Agent       |                     |                      |                            |                 |  |  |
|                       |                    |                             |                            |                     |                     |                      |                            |                 |  |  |
|                       |                    | ۲                           | Reg. Agent is Individual   | O Reg. Ag           | ent is Organization |                      |                            |                 |  |  |
| First Name            |                    | Middle Name                 |                            | Last Name *         |                     | Sea                  | ch Method *                |                 |  |  |
|                       |                    |                             |                            |                     |                     |                      |                            |                 |  |  |
|                       |                    |                             |                            |                     |                     | S                    | tarting With               | ~               |  |  |
|                       |                    |                             |                            |                     |                     |                      |                            |                 |  |  |
| <u> </u>              |                    |                             |                            |                     |                     |                      |                            |                 |  |  |
|                       |                    | DO NOT WANT TO              |                            |                     |                     | SEARCH               |                            |                 |  |  |
|                       | II<br>S            | DO NOT WANT TO<br>EARCH     |                            |                     | 1                   | SEARCH<br>REG. AGENT |                            |                 |  |  |
|                       | i i<br>S           | DO NOT WANT TO<br>EARCH     |                            |                     |                     | SEARCH<br>REG. AGENT |                            |                 |  |  |
|                       | II<br>S            | DO NOT WANT TO<br>EARCH     |                            |                     |                     | SEARCH<br>REG. AGENT |                            |                 |  |  |
|                       | s s                | DO NOT WANT TO<br>EARCH     |                            | CANCEL              |                     | SEARCH<br>REG. AGENT |                            |                 |  |  |
|                       | S                  | DO NOT WANT TO<br>EARCH     |                            | CANCEL              |                     | SEARCH<br>REG. AGENT |                            |                 |  |  |

LLCs may have a maximum of five organizers listed for online filing. To list six or more organizers, you must submit a paper filing. Organizers do not have to be members or owners of the company, nor do they have to be managers of the company. Once the organizers information has been added select "save organizer".

| _ | NAME | GENERAL INFO. | REG. AGENT | ORGANIZERS | ADDRESS | REVIEW FILING | SIGNATURE(S) | SHOPPING CART | Requir |
|---|------|---------------|------------|------------|---------|---------------|--------------|---------------|--------|
| - | NAME | GENERAL INFO. | REG. AGENT | ORGANIZERS | ADDRESS | REVIEW FILING | SIGNATURE(S) | SHOPPING CART |        |

Complete the principal office address of the LLC. A PO Box may only be used in conjunction with a physical street address.

|                                                      |                  |                                                |                     | ADDF       | RESS    |               |              |               | . u              |
|------------------------------------------------------|------------------|------------------------------------------------|---------------------|------------|---------|---------------|--------------|---------------|------------------|
|                                                      |                  |                                                |                     |            |         |               |              |               | Required Field * |
|                                                      | NAME             | GENERAL INFO.                                  | REG. AGENT          | ORGANIZERS | ADDRESS | REVIEW FILING | SIGNATURE(S) | SHOPPING CART |                  |
| Enter the principal office a PO Box may only be used | ddress of the li | mited liability compa<br>with a physical stree | any.<br>et address. |            |         |               |              |               |                  |

Review the filing and select the box to acknowledge that the information provided above is true and correct. If changes need to be made, select the "update" button next to the section you would like to make changes to.

Add a signor to your online registration form and confirm all information on your filing is true and correct by checking the agreement box below the signor information.

| SIG | NAT | URE | (S) |
|-----|-----|-----|-----|
|-----|-----|-----|-----|

|                |                              |                     |                   |                  |                  |                    |              |               | Required Field |
|----------------|------------------------------|---------------------|-------------------|------------------|------------------|--------------------|--------------|---------------|----------------|
|                | NAME                         | GENERAL INFO.       | REG. AGENT        | ORGANIZERS       | ADDRESS          | REVIEW FILING      | SIGNATURE(S) | SHOPPING CART |                |
| To complete yo | our articles of organization | all organizers must | agree to the stat | ements below and | provide their el | ectronic signature |              |               |                |
| ADD SIGNER     |                              |                     |                   |                  |                  |                    |              |               |                |
| Actions        | Name                         |                     |                   |                  |                  | Туре               |              |               |                |
| Undate         | and shares                   |                     |                   |                  |                  | Organizer          |              |               |                |
| opulato        |                              |                     |                   |                  |                  |                    |              |               |                |
| Delete         |                              |                     |                   |                  |                  |                    |              |               |                |

When finishing the process, you will choose to "Shopping Cart". If any required information is missing, you will receive an error.

| The undersigned believes 575.040 RSMo. for makin | the statements presented in this filing are true and correct to the best of their knowledge and belief, they understand that they are subject to the penalties provided under<br>g a false declaration under Section 575.060 RSMo | section    |
|--------------------------------------------------|----------------------------------------------------------------------------------------------------|------------|
| PREVIOUS:<br>REVIEW FILING                       | NEXT:<br>SHO                                                                                                    | PPING CART |

Once all required information is entered and the user chooses to add the filing to the shopping cart, there will be an option to "Payment", "Order Copies/Certificates" or to "Add Another Filing".

|                                       |                          |                                                              | Shopping Car                 | t            |                                                    |              |
|---------------------------------------|--------------------------|--------------------------------------------------------------|------------------------------|--------------|----------------------------------------------------|--------------|
|                                       |                          |                                                              |                              |              |                                                    | Required     |
| ADD ANOTHER FILING                    | ,                        | SHOPPING CART                                                |                              | R COPIES/    | CORRESPONDENCE                                     |              |
| opping Cart                           |                          |                                                              |                              |              |                                                    | Total        |
| Actions                               | Priority                 | Item / Type                                                  | Filing Name                  | Quantity     | Fee/Amount                                         | Due          |
| Modify<br>Remove from Cart<br>Delete  | 1                        | Application for Fictitious Name Registration                 |                              | 1            | Fictitious Name Registration (D)<br>\$7.00         | \$7.00       |
| al Items 1                            |                          |                                                              |                              | Total D      | ue: \$7.00 plus convenience fee*                   |              |
| small convenienc<br>ow convenience fe | e fee will<br>ees are ca | be calculated once a payment method is sel<br>Iculated here. | lected. Convenience fees are | not assessed | , collected or retained by the state. You may read | d more about |
|                                       |                          |                                                              |                              |              |                                                    | IENT         |

Selecting "Payment" continues to the process of payment. The user will select Credit Card or Electronic Check to complete the transaction, and then select "Payment". The user will fill out payment information. Once completed, the user will be taken to the order summary where they can print/view the receipt.

| ORDER SUMMARY                 |                         |           |                                                                |                                                        |                       |          |  |  |
|-------------------------------|-------------------------|-----------|----------------------------------------------------------------|--------------------------------------------------------|-----------------------|----------|--|--|
| VIEW/PRINT<br>ORDER SUMMARY   |                         | Filer     | Week, Sect Tex<br>2010 Edited for<br>Index Security, WC (2010) | Amount Paid<br>Payment Method<br>Payment Authorization | \$8.25<br>Credit Card |          |  |  |
| Order Items                   |                         |           |                                                                |                                                        |                       |          |  |  |
| Actions                       | Queue Item No           |           | Description                                                    | Regarding Entity                                       | Fee                   | Status   |  |  |
| View Details                  |                         |           | Application for Fictitious Name Registration                   | test (                                                 | \$7.00                | Accepted |  |  |
|                               |                         |           | Convenience Fee                                                |                                                        | \$1.25                |          |  |  |
|                               |                         |           |                                                                |                                                        |                       |          |  |  |
| Convenience fees are not asse | ssed, collected or reta | ined by t | he state.                                                      |                                                        |                       |          |  |  |